## LA DA ED: 3/2

## Step 5

Enter csunet\(Your CSU ID) in the first field, for example: csunet\1234567. Enter your password in the second field, then c

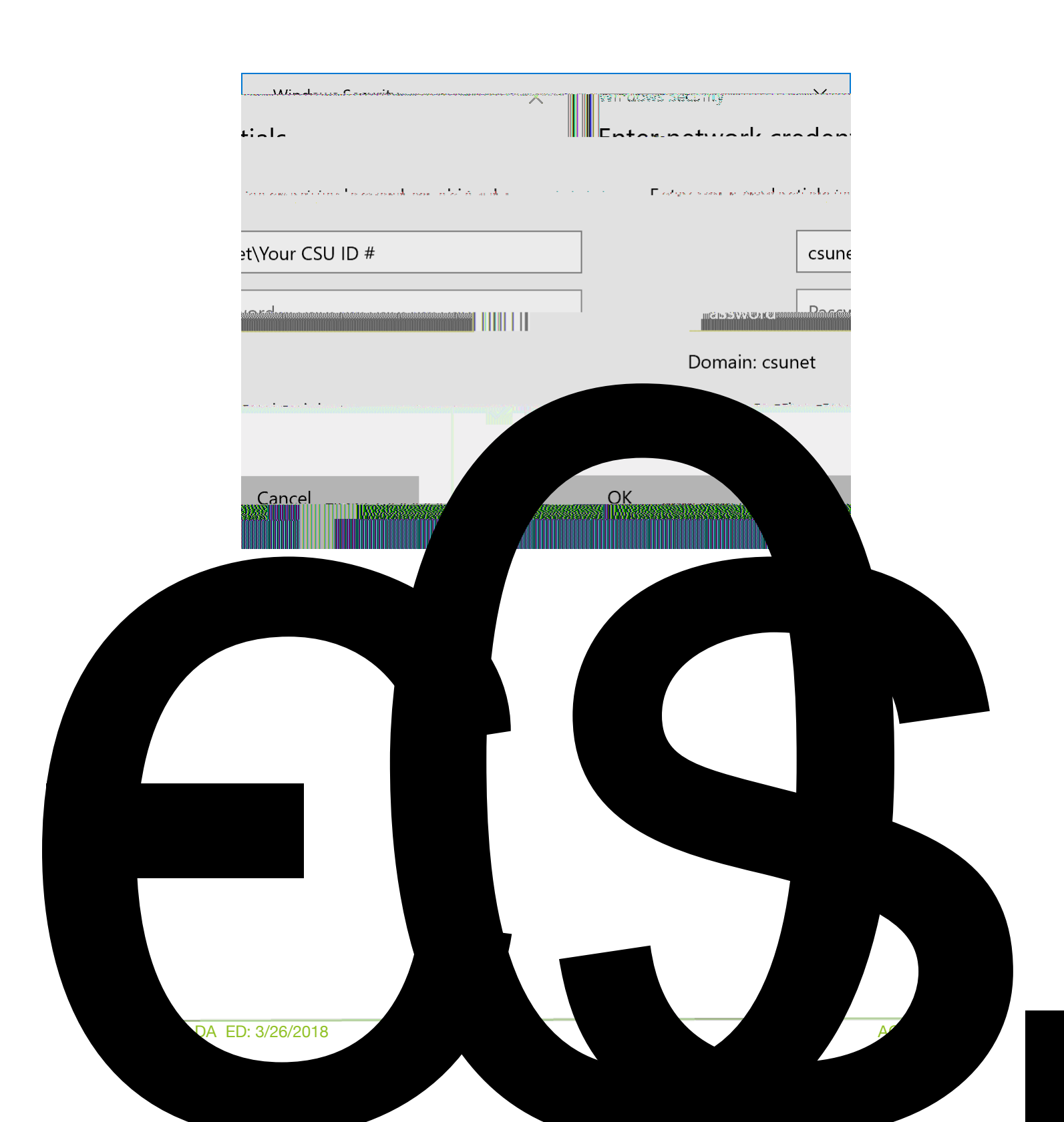

## Step 6

Your newly mapped drive can be found under

| Search This PC | Q                                     | $\leftarrow \rightarrow \checkmark \uparrow $ > This PC | ~           |
|----------------|---------------------------------------|---------------------------------------------------------|-------------|
|                |                                       | ✓ Ho cats (7)                                           | Desktop     |
| Download       | ls                                    |                                                         |             |
| 🗐 Documer      | ts A                                  | res Decuments                                           |             |
|                |                                       | System32                                                |             |
|                | • • • • • • • • • • • • • • • • • • • |                                                         |             |
| rives (2)      |                                       | -DYD RW Drive (D:)                                      | V Devices a |
|                |                                       |                                                         |             |
|                |                                       |                                                         |             |

in

## **Reporting Problems**

If you have any problems during the installation or use of the VPN client, please email security@csuohio.edu and include a thorough description of the problem (attaching